### **Sound File Format**

Starting from a sound source file, there are three steps to prepare a voice chip samples. They are: Sound Editing Sound Compile Voice Chip Programming

Suppose the sound comes from CD. The sound source will have format, 44100Hz sampling rate, stereo and 16Bit per sample. We must convert the sound from CD into the following format:

Sound file in WAV or VOC format 8 Bit per sample MONO channel

Therefore we need the help of sound editing software to convert the sound source captured from CD into the required format.

The table below shows how to calculate the target sampling rate with different encoding to fit into different OTP voice chip.

| OTP     | Memory Size  | Memory Size | Calculation of Sampling Rate                                          |  |  |  |  |
|---------|--------------|-------------|-----------------------------------------------------------------------|--|--|--|--|
| Chip    | ADPCM (4BIT) | PCM (8BIT)  | ( Memory Size / Sec )                                                 |  |  |  |  |
|         | Encoding     | Encoding    |                                                                       |  |  |  |  |
| 10 sec  | 64K          | 32K         | If ex 5sec voice S.R. = $64K / 5sec$ 12.8K HZ (ADPCM)                 |  |  |  |  |
|         |              |             | If ex 5sec voice S.R. = $32K / 5sec$ 6.4K HZ (PCM)                    |  |  |  |  |
| 21 sec  | 128K         | 64K         | If ex 8sec voice S.R. = 128K / 8sec 16K HZ (ADPCM)                    |  |  |  |  |
|         |              |             | If ex 8sec voice S.R. = $64K / 8sec$ 8K HZ ( PCM )                    |  |  |  |  |
| 42 sec  | 256K         | 128K        | If ex 12.8sec voice S.R. = $256K / 12.8sec$ 20K HZ (ADPCM)            |  |  |  |  |
|         |              |             | If ex 12.8sec voice S.R. = 128K / 12.8sec 10K HZ ( PCM )              |  |  |  |  |
| 85 sec  | 512K         | 256K        | If ex 23sec voice S.R. = $512K / 23sec$ 22K HZ (ADPCM)                |  |  |  |  |
|         |              |             | If ex 23sec voice S.R. = $256K / 23sec$ 11K HZ ( PCM )                |  |  |  |  |
| 170 sec | 1024K        | 512K        | If ex 42sec voice S.R. = $1024$ K / $42$ sec 24K HZ (ADPCM)           |  |  |  |  |
|         |              |             | If ex 42sec voice S.R. = $512K / 42sec$ 12K HZ ( PCM )                |  |  |  |  |
| 341 sec | 2048K        | 1024K       | If ex 64sec voice S.R. = $1024$ K / 64sec 32K HZ (ADPCM)              |  |  |  |  |
|         |              |             | If ex 64sec voice S.R. = $2048 \text{K} / 64 \text{sec}$ 16K HZ (PCM) |  |  |  |  |

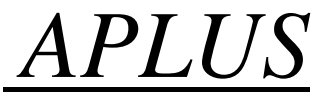

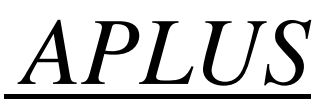

### **Voice Editing**

There are many different kinds of sound editing software available. We recommend GOLDWAVE, COOLEDIT AND SOUND FORGE.

The following example is based on the GOLDWAVE software. Use the software to open a sound file, then followed by CUT, Paste and other commands to editing the sound. Resample the sound using the sampling rate calculated from the table above. Depends on different voice and speaker, try to find a suitable sampling rate to get best quality. When finished editing, use the SAVE AS command to convert the sound into WAV, MONO 8 BIT format.

Normal, noise will be created when a sound file is sampling down into a smaller sampling rate. We usually use the following technique to reduce the noise or distortion:

EQ, Noise Reduction, Fade in, Fade out, Volume, etc

The value setting for the above commands are not fixed. User should choose the suitable value for his/her particular sound file.

#### EQ setting example:

| 60 HZ or | Depend on situation, sometimes noise will be in this frequency rang, therefore, we need to   |
|----------|----------------------------------------------------------------------------------------------|
| below    | decrease the gain of this frequency range                                                    |
| 150 HZ   | Dog bark, Drum                                                                               |
| 400 HZ   | Male speech                                                                                  |
| 1000 HZ  | High pitch male, female speech                                                               |
| 2400 HZ  | High pitch female                                                                            |
| 6000 HZ  | Children                                                                                     |
| 15K HZ   | Usually, we will reduce the gain of this frequency range into minimum because our voice chip |
| or above | cannot response to this.                                                                     |

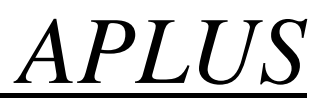

### 1. Let's use GOLD WAVE as an example to demonstrate how to edit the sound sources.

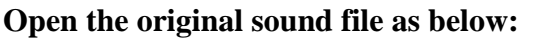

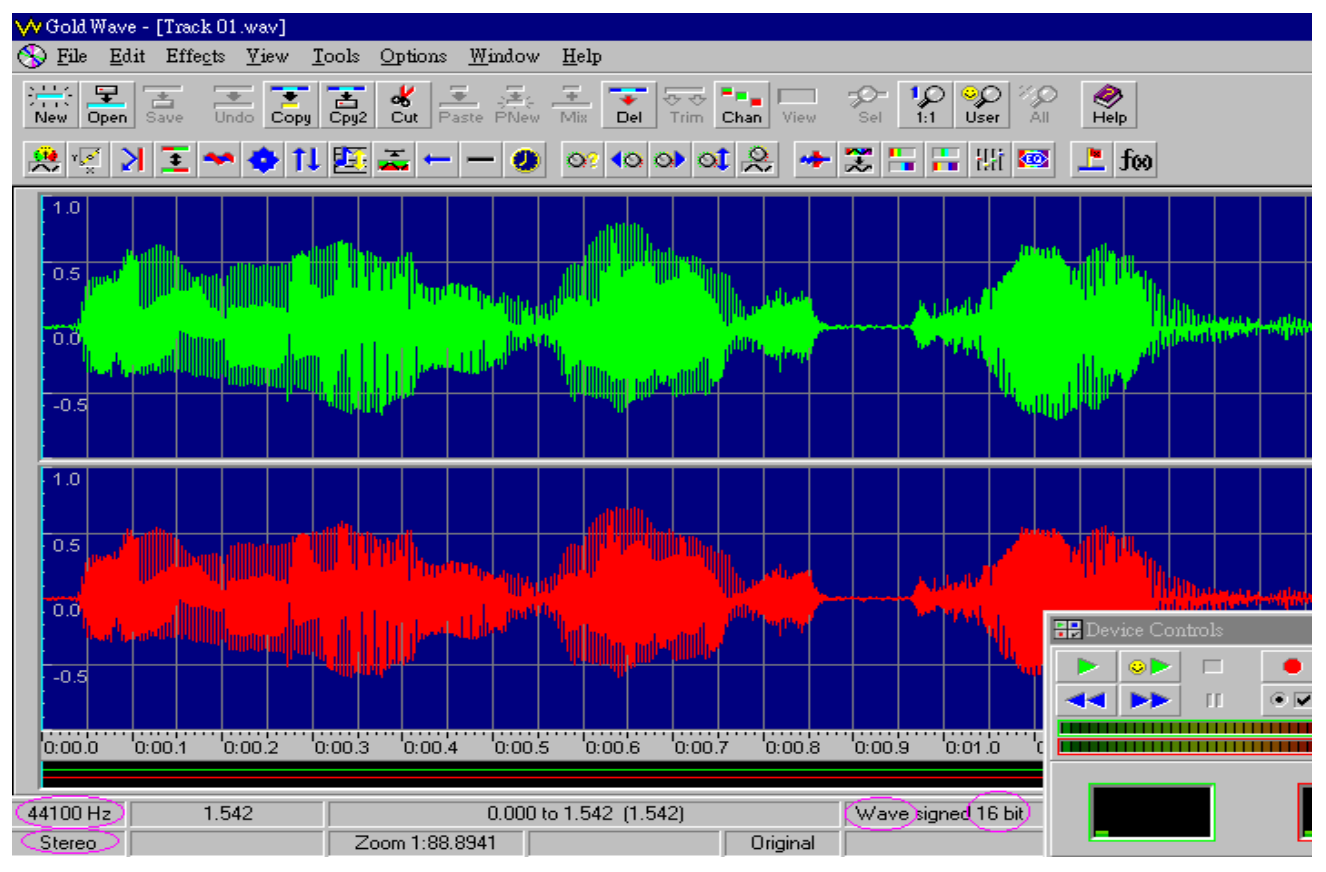

#### 2. Convert the sound file to the format that we can accept (WAV and 8-bit MONO)

| $\mathbf{v}$ | Gold Wave               | - [Track 0         | 1.wav]          |               |                 |                |                     |          |                         |          |          |      |             |          |
|--------------|-------------------------|--------------------|-----------------|---------------|-----------------|----------------|---------------------|----------|-------------------------|----------|----------|------|-------------|----------|
| $\odot$      | <u>F</u> ile <u>E</u> d | t Effe <u>c</u> ts | <u>V</u> iew    | <u>T</u> ools | <u>O</u> ptions | <u>W</u> indow | <u>H</u> elp        |          |                         |          |          |      |             |          |
|              | <u>N</u> ew.            |                    |                 |               |                 |                | Ctrl+N              | 2        | <b></b> _1c             |          | -0-      | 10   | l oc        | চা প্য   |
| Ň            | <u>O</u> pen            |                    |                 |               |                 |                | Ctrl+O              | m .      | Chan                    | /iew     | Sel      | 1:1  | Use         | er Ă     |
| 6            | <u>C</u> lose           |                    |                 |               |                 |                | Ctrl+F4             | 0        |                         | -        | <b>P</b> |      | <u>.</u> 11 | 97 😿     |
| <u> </u>     | Infor                   | nation             |                 |               |                 |                |                     |          |                         |          |          | •    | • 17        |          |
|              | <u>B</u> atel           | . conversio        | ı               |               |                 |                |                     |          |                         |          |          |      |             |          |
|              | Save                    |                    |                 |               |                 |                | Ctrl+S              |          |                         |          |          |      |             | Inc      |
|              | Save                    | <u>a</u> s         |                 |               |                 |                |                     | <u> </u> | lu –                    |          |          |      |             | <b>7</b> |
|              | Save                    | selection as       |                 |               |                 |                |                     |          | البر المرا              |          |          | 14   | held        | Г — I    |
|              | E <u>x</u> it           |                    |                 |               |                 |                | Alt+F4              |          | a dell'e su de          |          | -        |      | l de l      | L.       |
|              | <u>1</u> f:\c           | ompany/we          | bsite\mc        | dify.wa       | /               |                |                     |          |                         | <u> </u> |          |      |             | 41.      |
|              | <u>2</u> f:\c           | ompany\we          | bside\tra       | ack 01.w      | av              |                |                     |          |                         |          |          |      |             | i ui     |
|              | <u>3</u> f:\c           | ompany\we          | bside\m         | odify.wa      | ×               |                |                     |          |                         |          |          |      |             |          |
| l i          | <u>4</u> d:\s           | teven-wk\st        | andard'y        | web stan      | dard/woice      | \sound 1.w     | av                  |          |                         |          |          |      |             |          |
|              | <u>5</u> d:\s           | teven-wk\o         | եթ\0070յ        | p-訊傑(0        | )035z)\32.      | VOC            |                     |          |                         |          |          |      |             |          |
|              | <u>6</u> d:\s           | teven-wk\o         | եթ\0070յ        | p-訊傑(Ű        | )035z)\31.      | VOC            |                     |          |                         |          |          |      |             |          |
|              | <u>7</u> d:\s           | teven-wk\o         | tp\0070j        | p-訊傑(0        | )035z)\30.      | VOC            |                     | <u> </u> | du 👘                    |          |          |      |             | 7        |
|              |                         | they we will       | dillininal III. | The second    | . Entro         |                | <sup>b</sup> hot.di |          | 1 Landa                 |          |          | ملحر | helle.      |          |
|              | 0.0<br>Marily           |                    |                 | մինե          | Libert          | Lander         | u<br>Lulluur        | a annal. | ) <sup>dille</sup> r "I | M        |          |      | 46.4        | di.      |

APLUS

| W Gold Wave - [             | [Track 01.wav]                                                                                                    |                              |                   |              |       |                  |                |                                                                                                    |
|-----------------------------|----------------------------------------------------------------------------------------------------|------------------------------|-------------------|--------------|-------|------------------|----------------|----------------------------------------------------------------------------------------------------|
| 🚯 <u>F</u> ile <u>E</u> dit | Effe <u>c</u> ts <u>V</u> iew                                                                                                    | <u>T</u> ools <u>Option</u>  | ıs <u>W</u> indow | <u>H</u> elp |       |                  |                |                                                                                                    |
| 另存新檔                        |                                                                                                    |                              |                   |              | ? >   | I → 3            | ⊳ <b>1</b> Ω   | <mark></mark>                                                                                                    |
| 儲存於①:                       | 🔁 Website                                                                                                    |                              | ▼ €               |              | * 🔳   | view S           | Sel <u>1:1</u> | User A                                                                                                    |
| Track 01.w                  | av                                                                                                    |                              |                   |              |       |                  |                | r:n 🛰                                                                                                    |
|                             |                                                                                                    |                              |                   |              |       |                  |                |                                                                                                    |
| 檔案名稱(N):                    | Track 01                                                                                                    |                              |                   |              | 存檔(3) |                  |                |                                                                                                    |
| 存檔類型(工):                    | Wave (*.way                                                                                                    | <u>ر</u>                     |                   | •            | 取消    |                  |                |                                                                                                    |
| File <u>A</u> ttributes:    | 16 bit, stereo, si                                                                                                    | <u>gn</u> ed                 |                   |              | •     |                  |                |                                                                                                    |
|                             | 8 bit, mono, uns<br>8 bit, stereo, uns<br>16 bit, mono, sig<br>16 bit, stereo, sig<br>24 bit, stereo<br>24 bit, stereo<br>32 bit, mono<br>32 bit, stereo | aned<br>igned<br>ned<br>gned |                   |              |       | ydare<br>Neferer |                | a de la constante de la constante de la consta |

3. Save as another file name after choosing the correct format.

| ₩ Gold Wave - [Track 01.wav]                                                                                       |                    |                          |
|----------------------------------------------------------------------------------------------------|--------------------|--------------------------|
| 🛞 <u>F</u> ile <u>E</u> dit Effe <u>c</u> ts <u>V</u> iew <u>T</u> ools <u>Options</u> <u>W</u> indow <u>H</u> elp |                    |                          |
| 另存新檔 ? ×                                                                                                    |                    | <u>a</u> ~  <b>a</b>   a |
| 儲存於①: 🕞 Website 🔍 💽 🛃 💏 📰 📰                                                                                        | View Sel           | 1:1 User All             |
|                                                                                                    | 🔶 🌫 📇              | 🔚 सन्न 🚳                 |
| OI ITACK UL.WAV                                                                                                    |                    |                          |
|                                                                                                    |                    | JDees                    |
|                                                                                                    |                    |                          |
|                                                                                                    |                    | alleradar i              |
| 」<br>檔案名稱(M): (modify) (存檔(S))                                                                                     |                    |                          |
| 存檔類型(I): Wave (*.wav) _ 取消                                                                                         |                    |                          |
| File <u>A</u> ttributes: 8 bit, mono, unsigned                                                                     |                    |                          |
| Set custom Custom                                                                                                  |                    | Jam                      |
|                                                                                                    |                    | A Market                 |
|                                                                                                    | "I <sup>th</sup> u |                          |

Date: Nov 2007

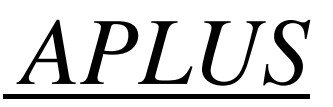

### 4. Click "OK" to confirm to accept the change of file format.

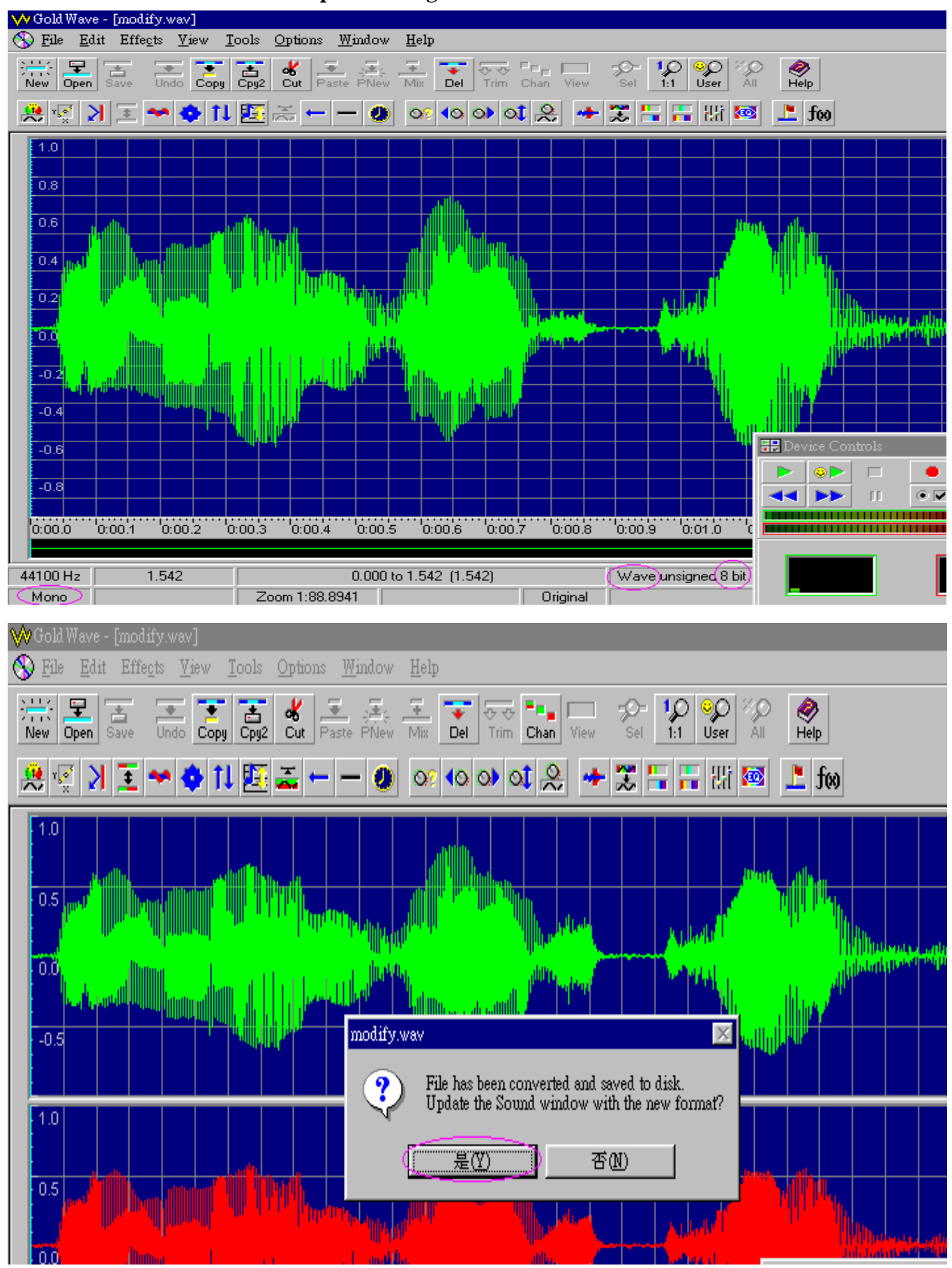

Date: Nov 2007

APLUS

5. The sample rate is dependent on which IC body is used. We have the following IC bodies:

| OTP<br>CHIP                      | 10 SEC | 21 SEC | 42 SEC | 85 SEC | 170 SEC | 341 SEC |
|----------------------------------|--------|--------|--------|--------|---------|---------|
| Memory Size<br>ADPCM<br>encoding | 64K    | 128K   | 256K   | 2512K  | 1024K   | 2048K   |

To determine the SAMPLE RATE, we use the following formula: SAMPLE RATE = Memory Size / number of SEC

e.g. If we are going to use the 10SEC IC, the memory size is 64K, therefore the sample rate is: 64K / 10 = 6.4KHz

The maximum sampling rate should be a little smaller than the above value. Therefore, 6.0KHz rather than 6.4KHz should be used.

After obtaining the sample rate, we should resample the original sound. If GOLDWAVE is used, and assume the new sample rate is 12KHz, then, we can resample the sound file using 'Effect' and 'Resample' to modify the sample rate as shown in the figures belows:

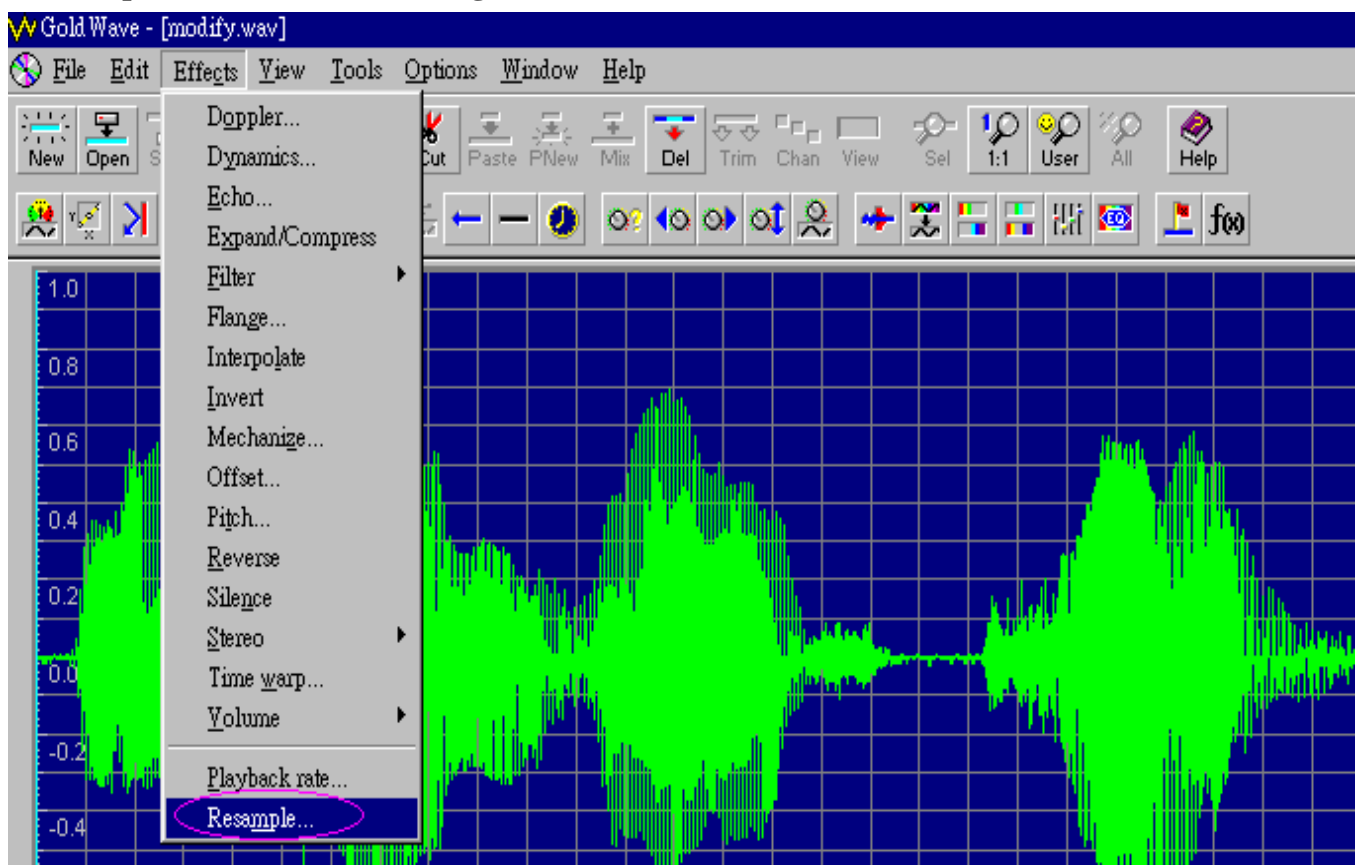

APLUS

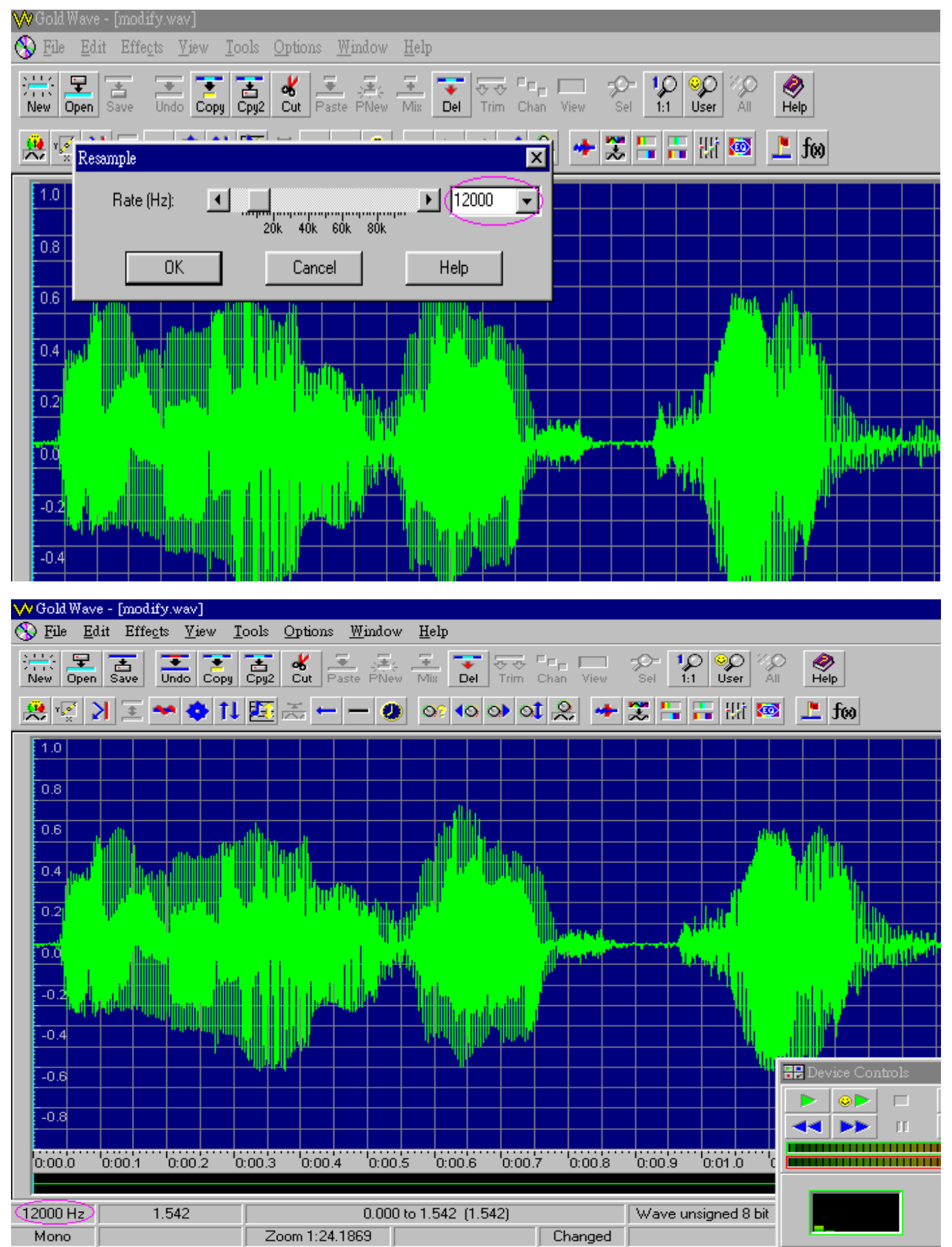

6. Normally, we will have high frequency noise introduced when we resample the original sound file. This high frequency noise can be reduced by using the Equalizer function as shown below:

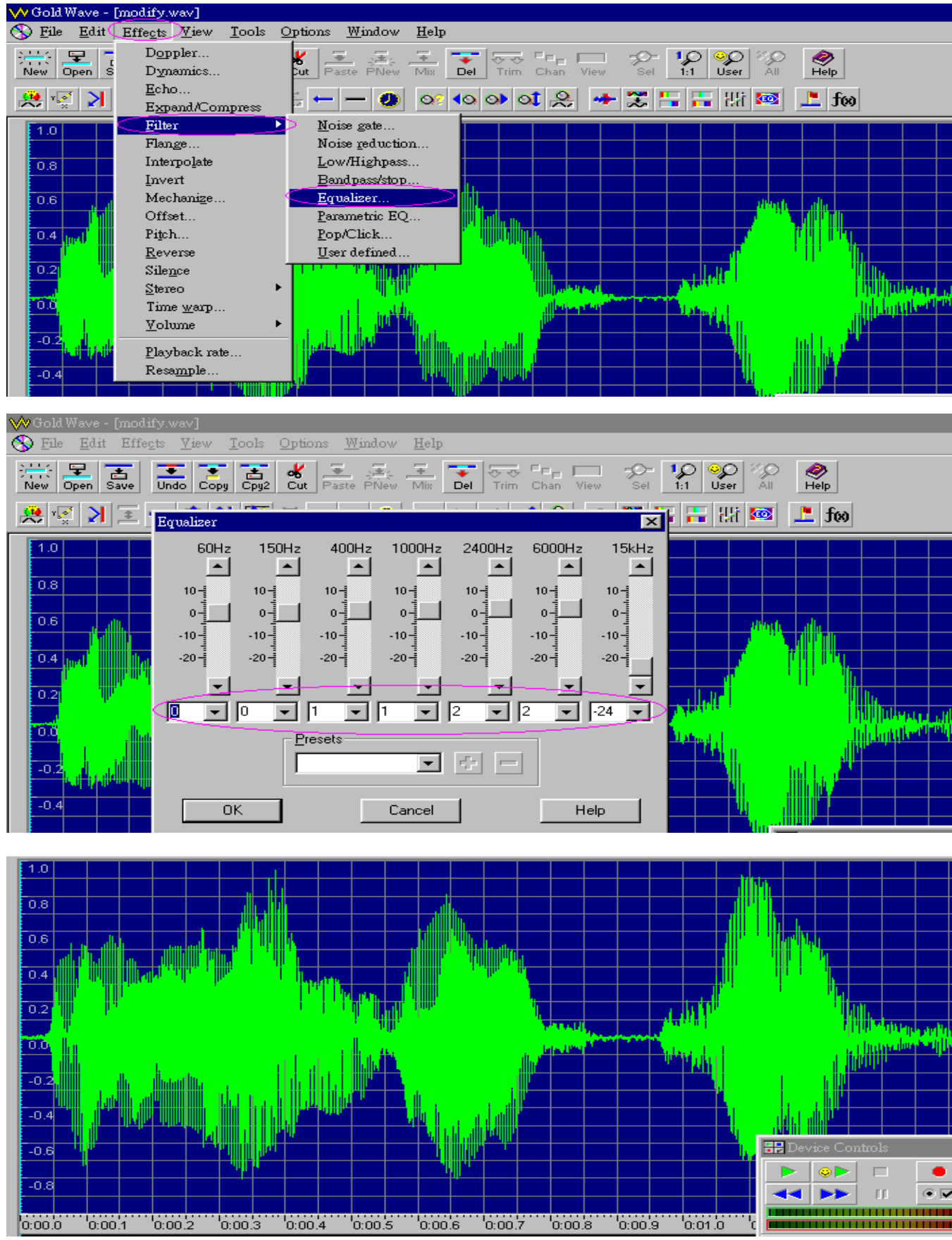

Date: Nov 2007

APLUS

7. "Noise Reduction" can be used to further remove some noise. Note that after noise reduction, the amplitude will be increased so that the sound will be secturated.

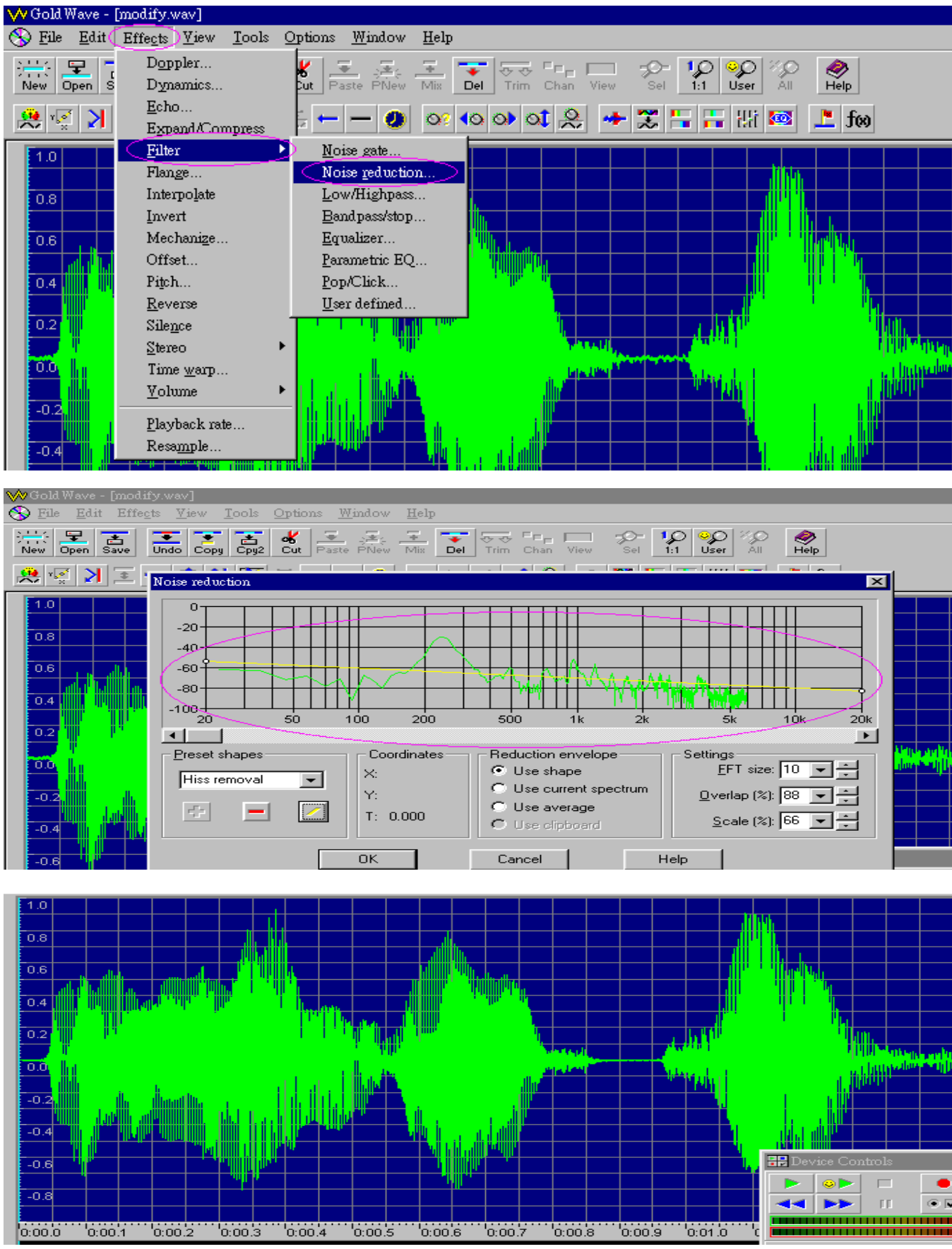

Date: Nov 2007

# APLUS

8. Therefore, we should reduce the amplitude and then apply the "Equalizer" effect once again. Use "Effect", "Volume" then "Change" to reduce the amplitude.

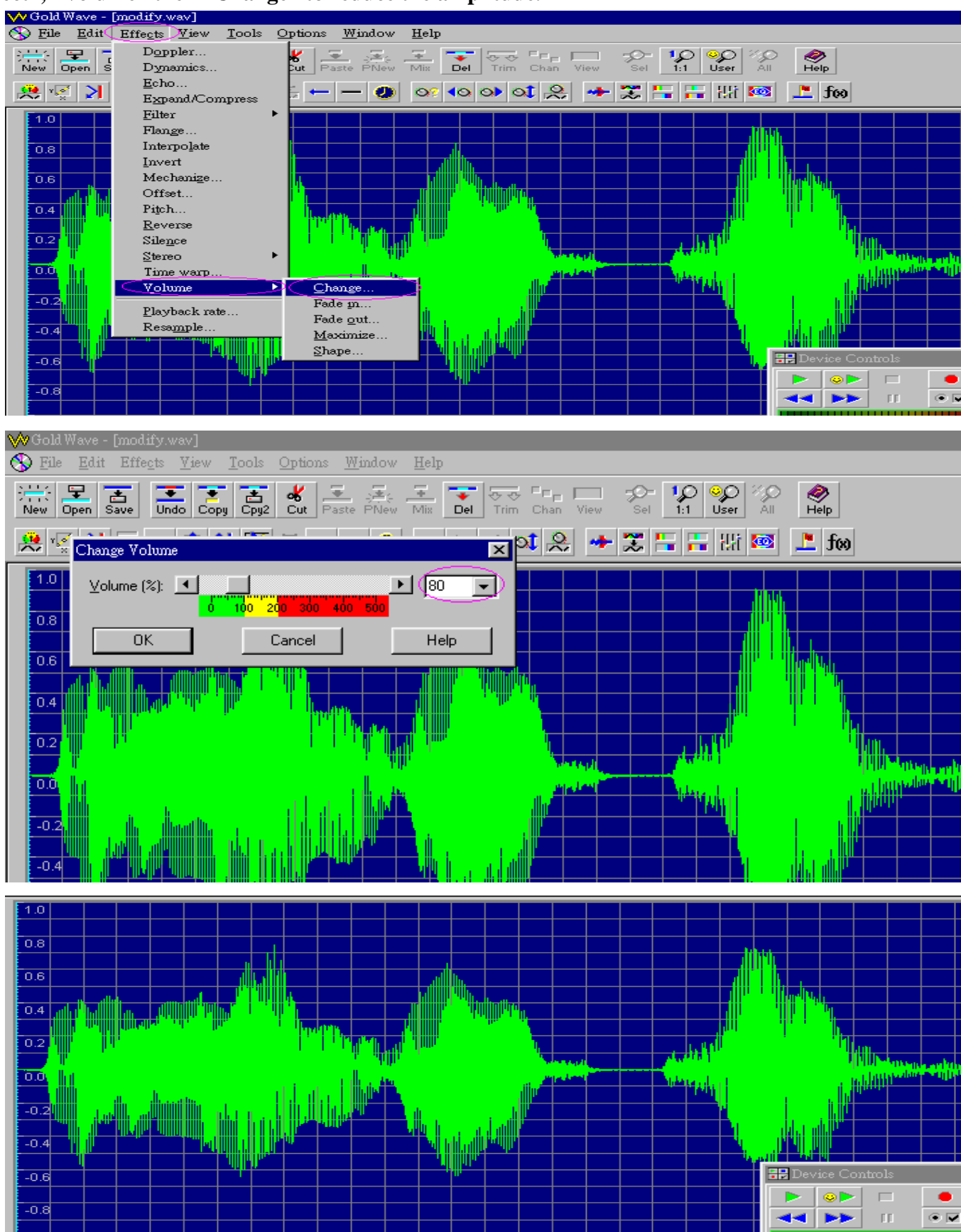

APLUS

9. Apply the "Equalizer" again to amplify some major sound frequency which is reduced by the previous Noise Reduction step.

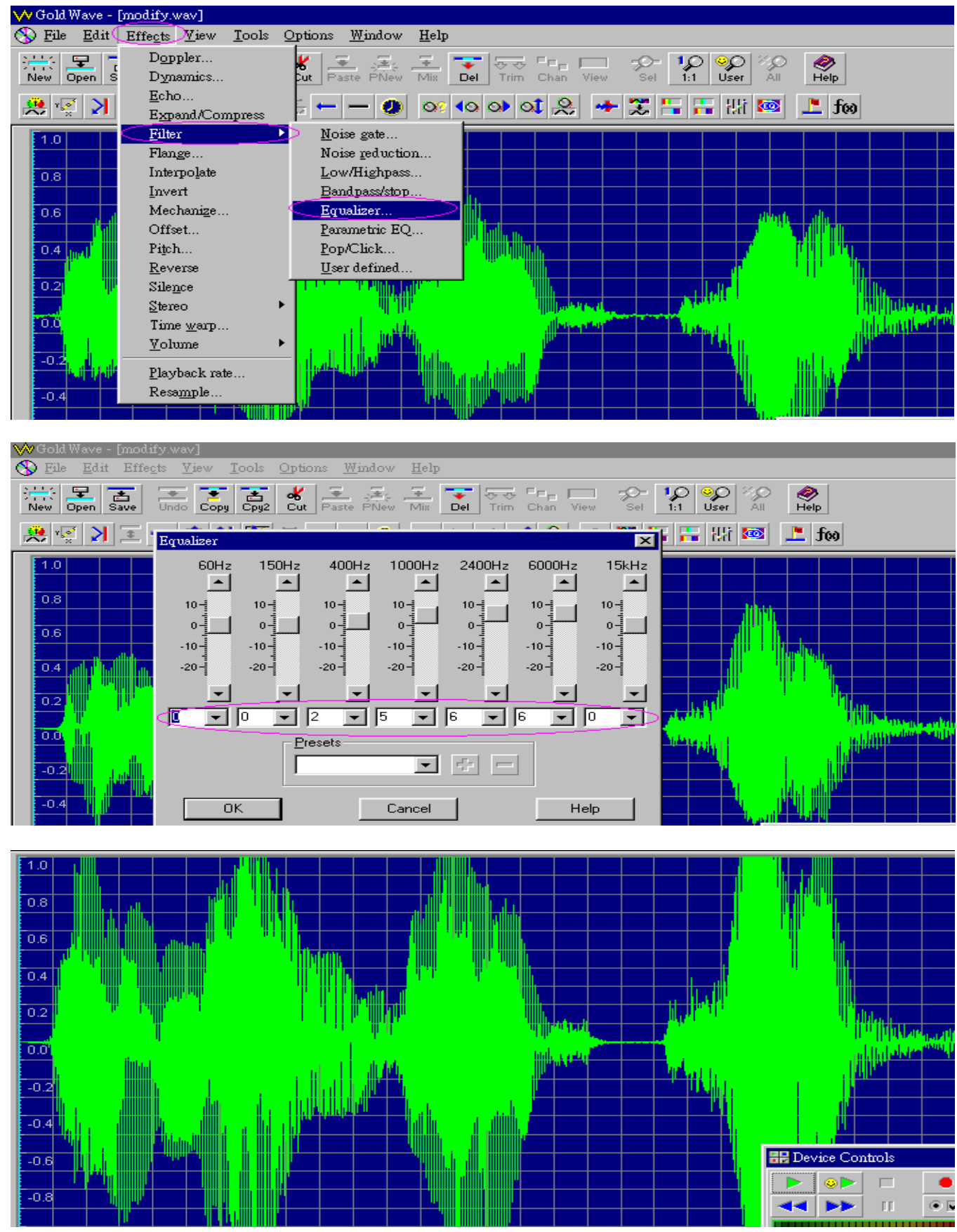

## <u>APLUS</u>

# 10. we can apply Fade In and Fade Out at the beginning and the end of the sound to make it feel more smoothly.

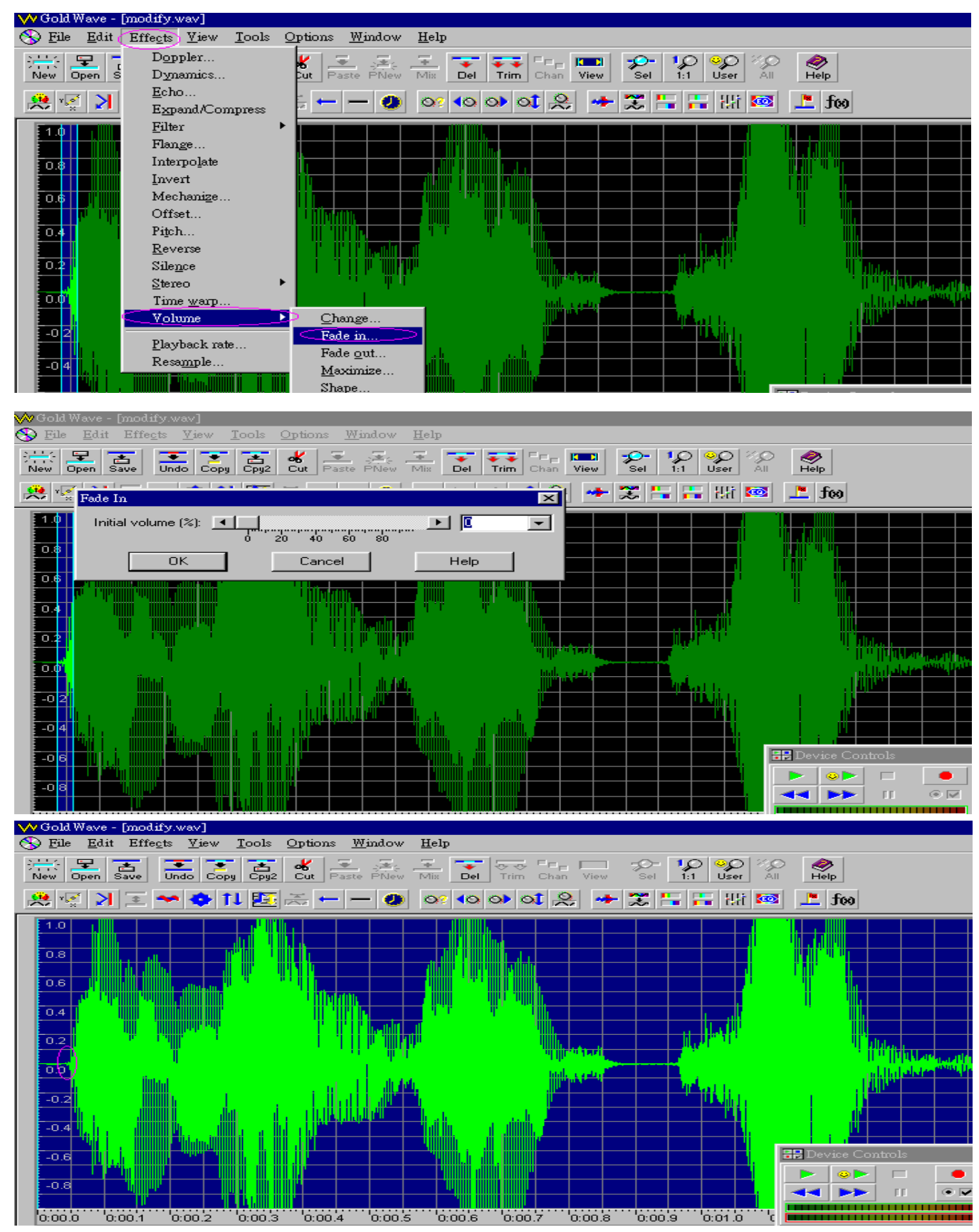

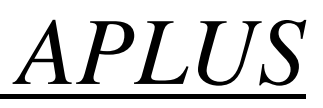

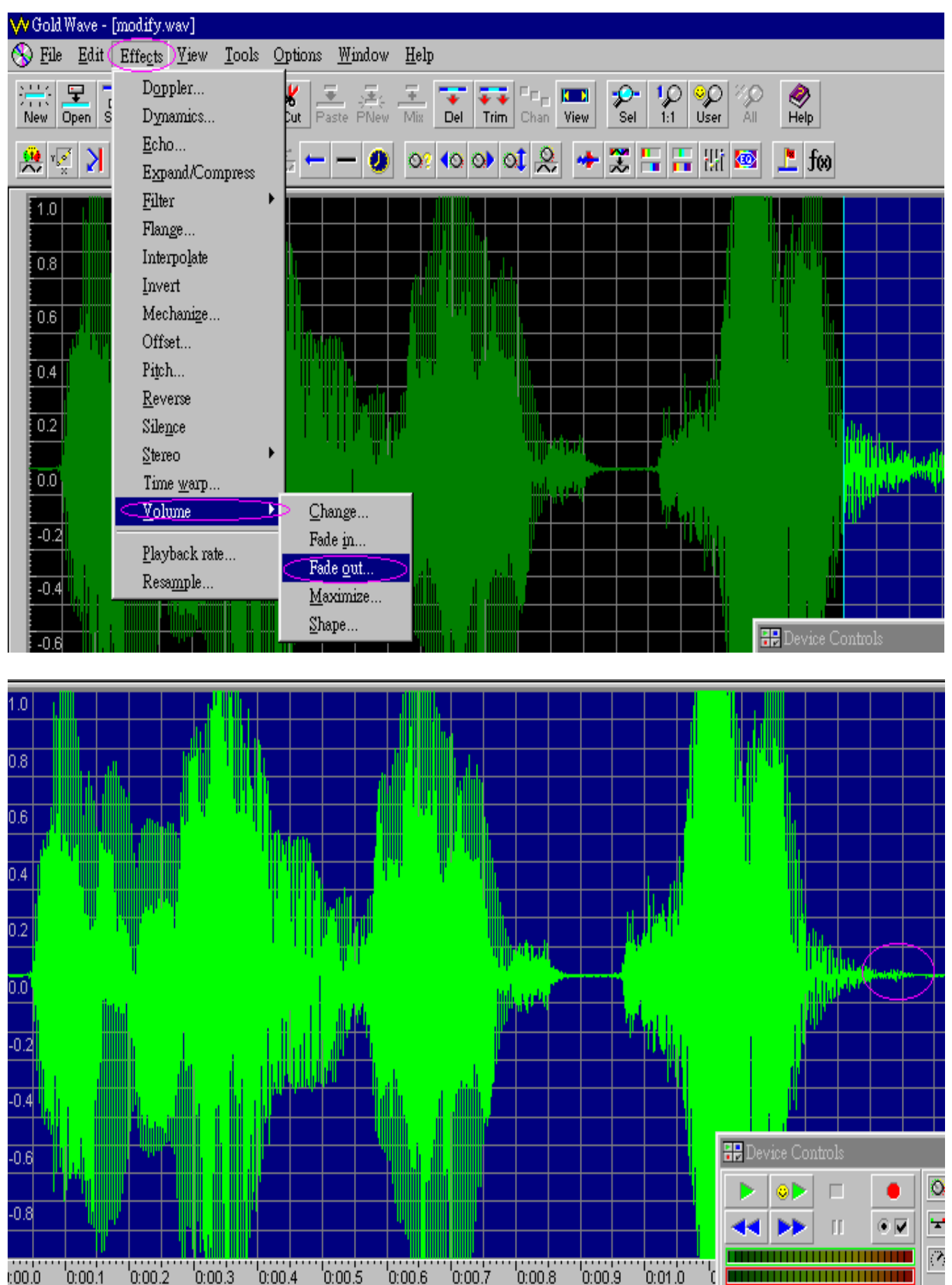

Date: Nov 2007

APLUS

11. Remove the silence portion at the begin and end of the sound can reduce the chance of "POP"

#### sound to happen.

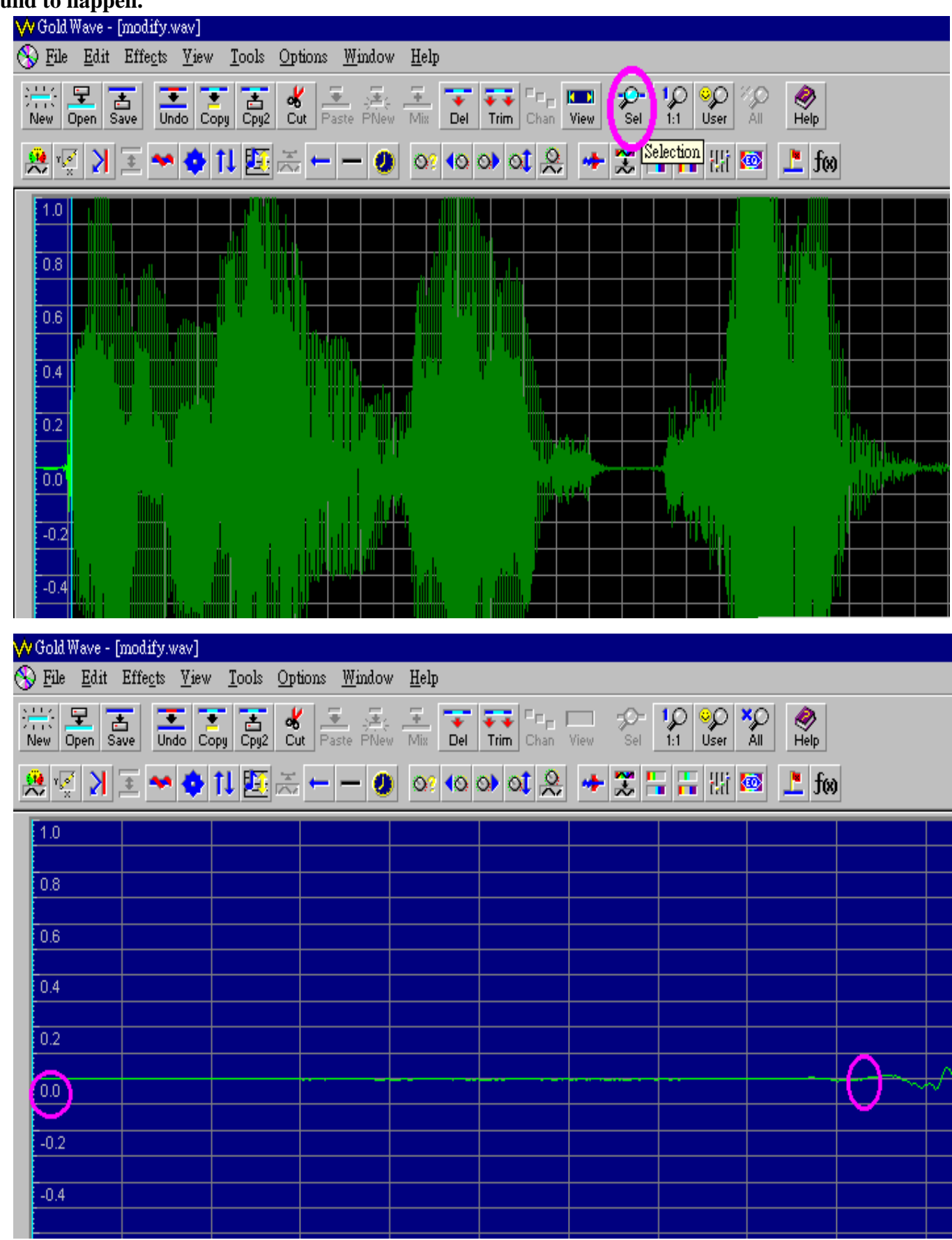

|   |               | F 116 F                       |                             |                      |              |           |          |                     |         |   |          |   |
|---|---------------|-------------------------------|-----------------------------|----------------------|--------------|-----------|----------|---------------------|---------|---|----------|---|
| ٧ | V Gold Wave - | [modify.wav]                  |                             |                      |              |           |          |                     |         |   |          |   |
| 0 | File Edit     | Effe <u>c</u> ts <u>V</u> iew | / <u>T</u> ools <u>O</u> pt | tions <u>W</u> indow | <u>H</u> elp |           |          |                     |         |   |          |   |
|   | New Open S    | Save Undo C                   | opy Cpy2 Cu                 | ut Paste PNew        | Mix Del      | Trim Chan | View Sel | 10 00 1<br>1:1 User | All 🔗   |   |          |   |
|   | 🙁 🕺           | 1                             | <b>tl 🖪</b> 😤               | 0                    | 0? 10        | o) ot 🞗   | + 🅄 🗄    | - 📇 8% K            | 🕺 上 foo |   |          |   |
|   | 1.0           |                               |                             |                      |              |           |          |                     |         |   |          |   |
|   |               |                               |                             |                      |              |           |          |                     |         |   |          |   |
|   | 0.8           |                               |                             |                      |              |           |          |                     |         |   |          |   |
|   |               |                               |                             |                      |              |           |          |                     |         |   |          |   |
|   | 0.6           |                               |                             |                      |              |           |          |                     |         |   |          |   |
|   |               |                               |                             |                      |              |           |          |                     |         |   |          |   |
|   | 0.4           |                               |                             |                      |              |           |          |                     |         |   |          |   |
|   |               |                               |                             |                      |              |           |          |                     |         |   |          |   |
|   | 0.2           |                               |                             |                      |              |           |          |                     |         |   |          |   |
|   |               |                               |                             |                      |              |           |          |                     |         | 1 |          | 1 |
|   | 0.0           |                               |                             |                      |              |           |          |                     |         |   | <b>_</b> | ~ |
|   |               |                               |                             |                      |              |           |          |                     |         |   |          |   |
|   | -0.2          |                               |                             |                      |              |           |          |                     |         |   |          |   |
|   |               |                               |                             |                      |              |           |          |                     |         |   |          |   |
|   | -0.4          |                               |                             |                      |              |           |          |                     |         |   |          |   |
|   |               |                               |                             |                      |              |           |          |                     |         |   |          |   |
|   | 1.0.0         |                               |                             |                      |              |           |          |                     |         |   |          |   |

APLUS

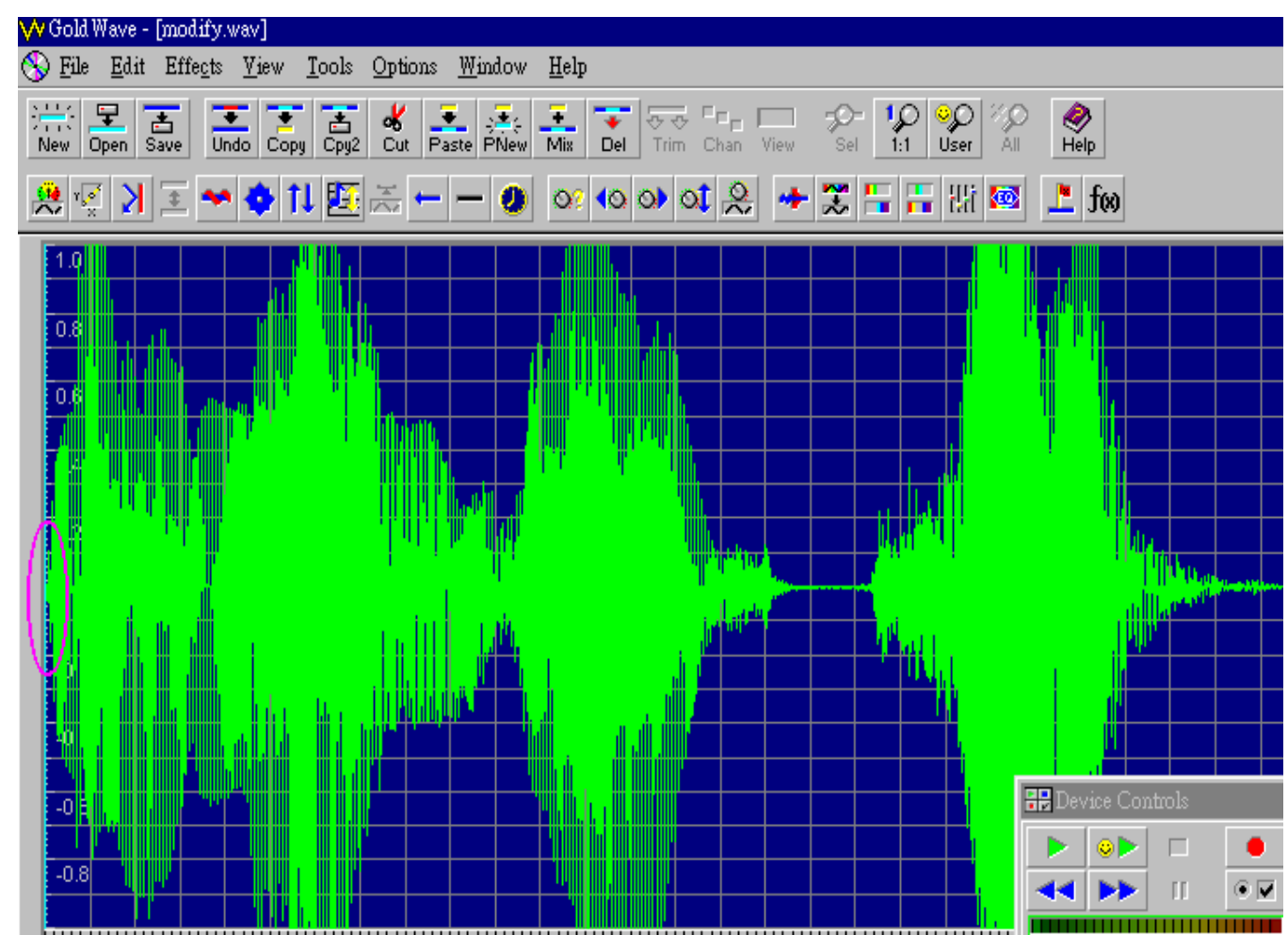

Date: Nov 2007

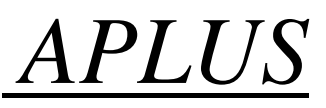

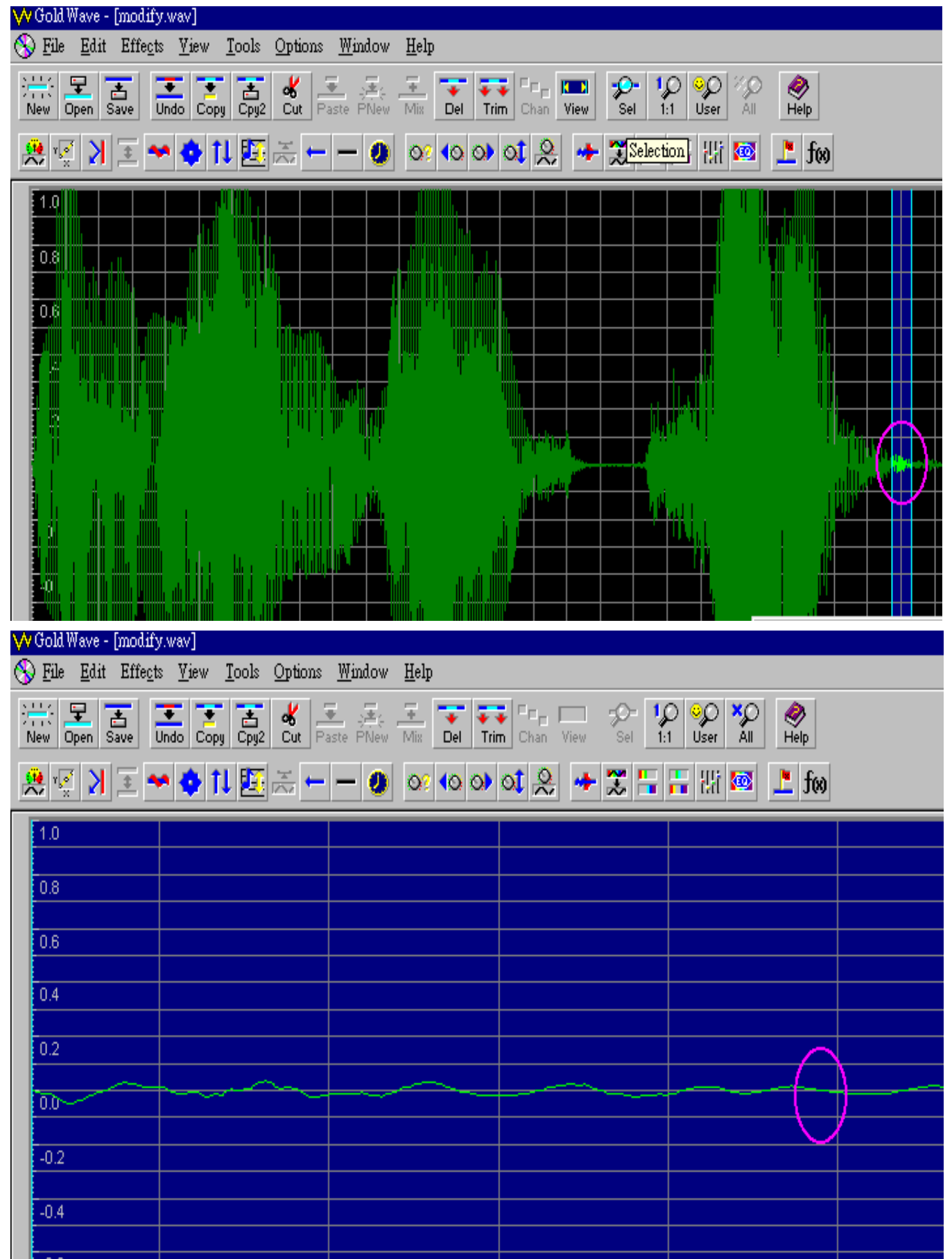

# EASY STEPS TO PROGRAM OTP VOICE CHIP $\underline{APLUS}$

| 😽 Gold Wave - [mo                                      | dify.wav]                                                |                                |                          |              |
|--------------------------------------------------------|----------------------------------------------------------|--------------------------------|--------------------------|--------------|
| 🚫 <u>F</u> ile <u>E</u> dit Eff                        | ie <u>c</u> ts <u>V</u> iew <u>T</u> ools <u>O</u> ption | ns <u>W</u> indow <u>H</u> elp |                          |              |
| 응 문 집 .                                                | Undo Copy Cpy2 Cut                                       | Paste PNew Mix Del Trim Cha    | an View Sel 1:1 User All | Help         |
| <u>₩ 12</u> ≛                                          |                                                          |                                | * 🔶 🌫 🗮 🗮 🕅 📾            | (0t <u>1</u> |
| 1.0<br>0.8<br>0.6<br>0.4<br>0.2<br>0.2<br>-0.2<br>-0.4 |                                                          |                                |                          |              |
|                                                        |                                                          |                                |                          |              |

<u>APLUS</u>

12. Finally, If there are very low volume part in the middle of the sound, it should be converted to total silence otherwise, the low volume sound maybe become noise sound in the final IC.

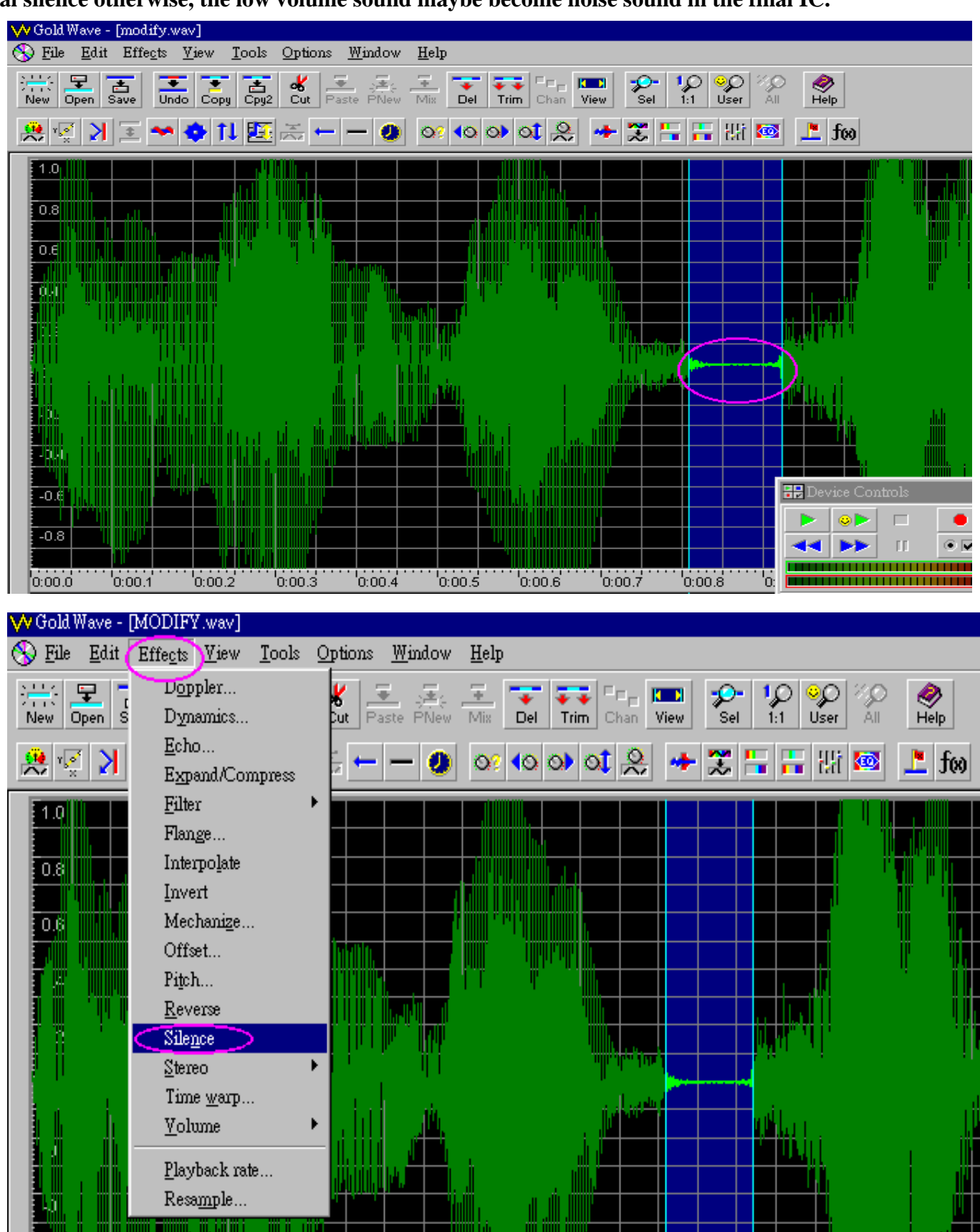

APLUS

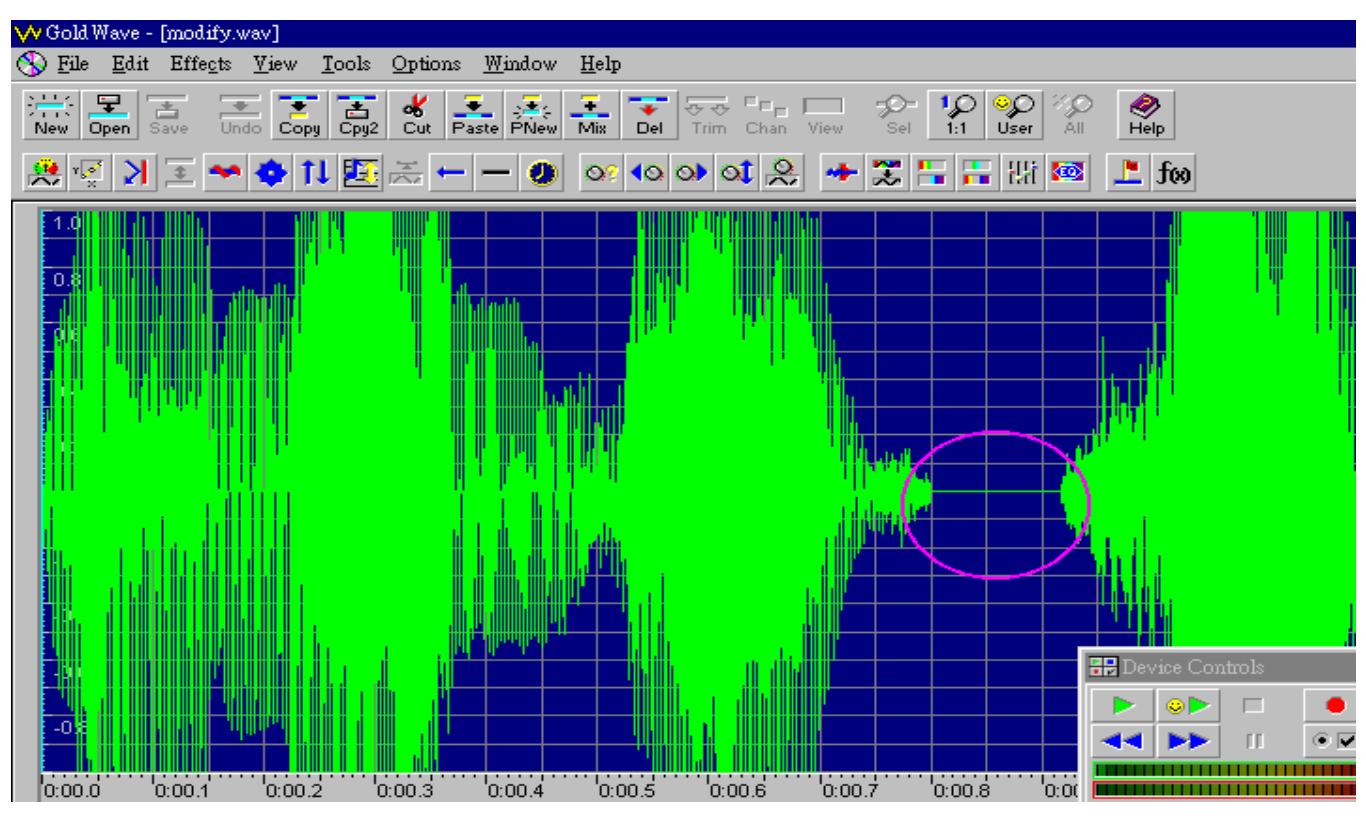

13. This is the final version of edited sound file.

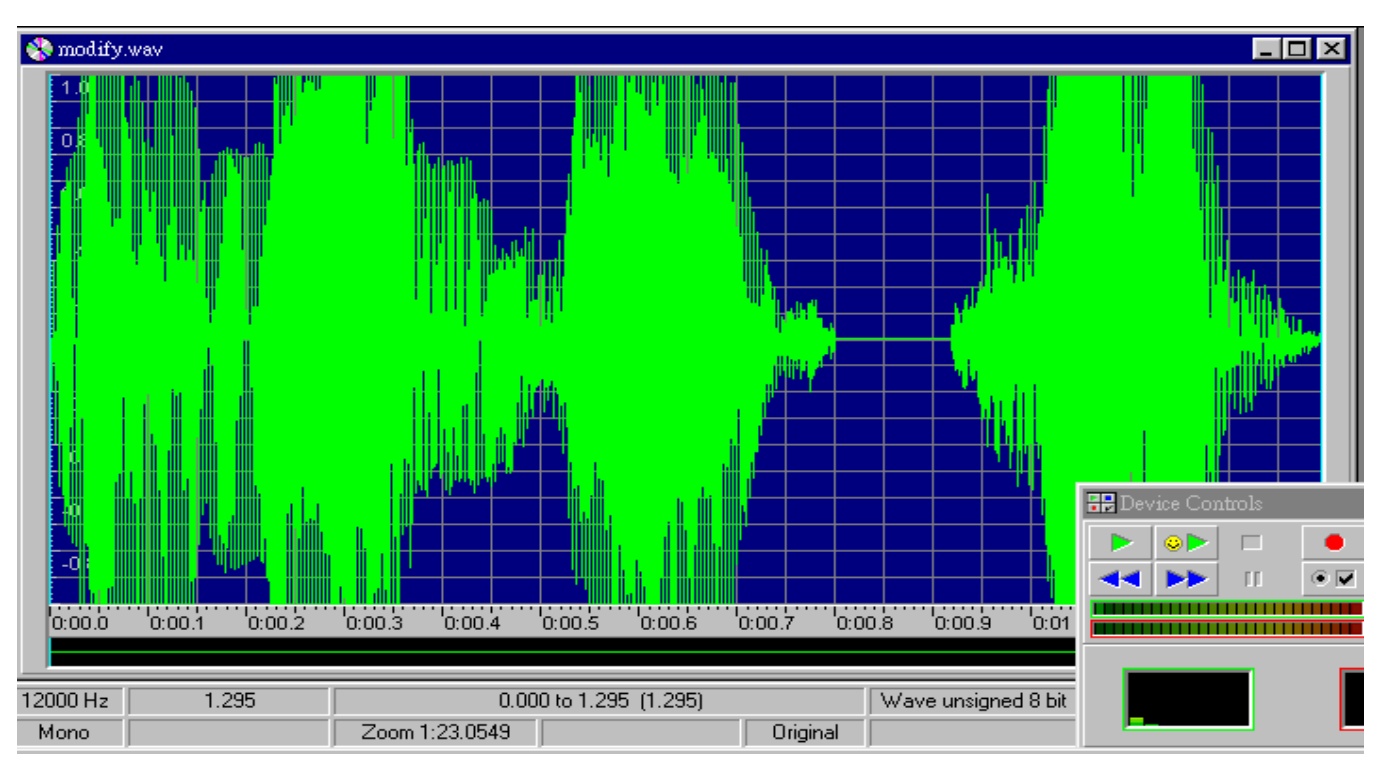

Remark: the values used in the above steps such as Equalizer, Noise Reduction, etc., are different for different sound file. The above values are for demonstration only. Refer to the table below to choose the correct values for different types of sound.

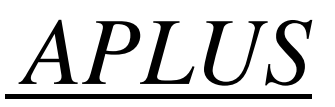

### **Compile of Sound File**

When the sound file is prepared, the **aP89W24USB** software is used to compile and convert the sound file into .DPM format data file to be programmed into the voice chip.

Procedures to Compile:

- 1. Select the suitable IC chip to be used.
- 2. Select the encoding method to be used, ADPCM or PCM.
- 3. Add the edited WAV or VOC files.
- 4. Select the speaker output to be used, VOUT <PWM> or COUT <DAC>.
- 5. Select the trigger mode to be used, CPU or KEY mode.
- 6. Select the number of voice groups.
- 7. In each voice group, select the trigger mode, LEVEL or EDGE, HOLD or UNHOLD, Retrigger or Non-retrigger.
- 8. Select OUTPUT OPTIONS. (busy/stop/led)
- 9. Double click the already added voice files into each voice group.
- 10. Click the COMPILE button to compile and save the above selected options and voice file into .DPM file.

#### Function:

Edge and Level Trigger:

For both Edge and Level trigger, the chip starts to play when the trigger button is pressed. For Level Trigger, if the trigger key is pressed and keep holding at the pressed position, the chip will continue to play the same sound again and again until the trigger key is released. However, if the chip is programmed to Edge Trigger, the chip will play the sound only for one time even the trigger key is kept pressing.

Hold and Unhold Trigger:

For Holdable Trigger, the chip will play only when he trigger key is kept pressing. Sound playback will stop immediatly once the key press is released. For Un-holdable Trigger, the sound section will be played to finished once the trigger is pressed no matter the trigger key is kept pressing or released.

Non-retrigger and Retrigger:

For retrigger option, the currently playing sound will be stoped and new sound section will be played when another trigger key is pressed. For non-retrigger option, new trigger action will not be granted until the current sound section is finished playing.

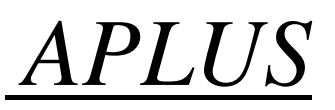

PWM or COUT:

PWM output is used to drive a small speaker ( < 1/2 W speaker) directly. That means user can connect a small speaker to the VOUT1 and VOUT2 directly without adding extra circuit component. However, the sound volume will be limited. On the other hand, COUT is a current mode analog output in which at least a NPN transistor is needed as a amplifier. More high power amplifier can also be used with this COUT output to obtain larger power output.

### **OTP Chip Programming**

Go the Writer page, press the LOAD button to load the .DPM file into the software. Note the CHECK SUM value. It should be the same as the value after Compile. If it is different, that means the .DPM file is corrupted. Voice files must be compiled again. Insert the suitable chip into the PC programmer socket and press the WRITE OTP button to start the programming. Upon finished, a 100% match should be display. That means the voice chip is programmed successfully.